# MyRPS Retail Quick Start

Helping you come through for your clients

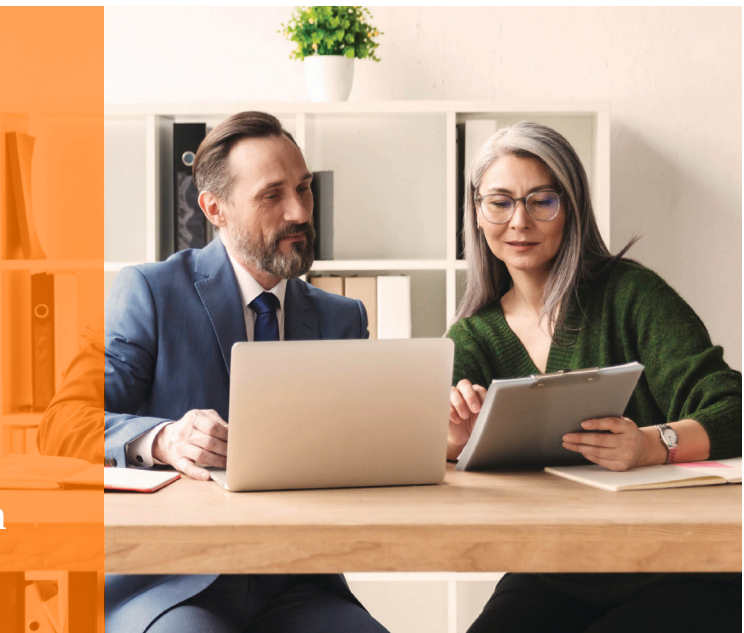

Becoming a RPS retail producer is a simple online process that takes only minutes to complete. Benefits include a broad base of market relationships, contract binding and brokerage, an experienced and dedicated staff, and the RPS national network of markets and products.

### **TO BEGIN**

Visit my.rpsins.com and click Start doing business with RPS.

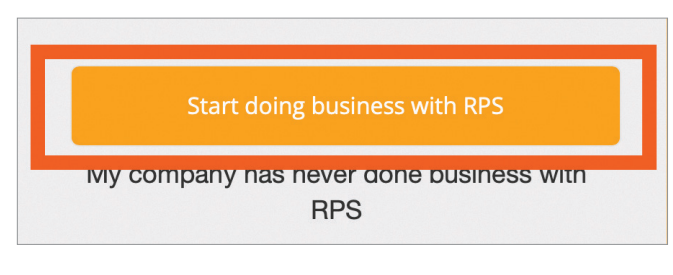

Please note: During the registration process, you will be asked to upload your W-9 as well as an E&O certificate, declarations page, or binder.

## **STEP 1: ADMIN PROFILE**

Enter all required fields, check **I'm not a robot**, and select **Next**.

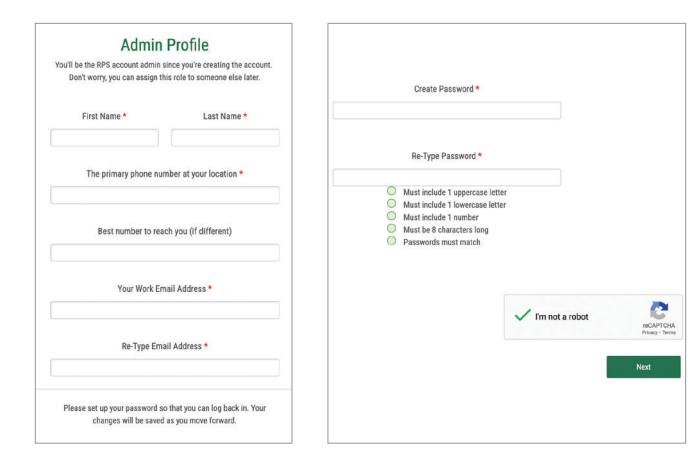

#### **STEP 2: ORGANIZATION DETAILS**

Enter your organization's National Producer Number (NPN) and, if applicable, your designated responsible licensed producer's NPN.

If you do not know your NPN, click **Look up your** organization's National Producer Number to search for your number on the NIPR website.

If you are a part of an association or group, select from the list or choose **NOT APPLICABLE.** 

Beginning at this stage and through the next few screens, you have the option to click **Next**, or **Save and Close** to return to the application later.

| Organization Date                                                                                     |                                               |  |
|----------------------------------------------------------------------------------------------------|-----------------------------------------------|--|
| Organization Deta                                                                                     | ails                                          |  |
| help you complete this process faster, we'll loo<br>and pull the licenses, legal name and FEIN tied t | k up your organization<br>o the NPN provided. |  |
| What is your organization's National Produce                                                          | r Number (NPN)? *                             |  |
| Look up your organization's National Proc                                                             | lucer Number                                  |  |
| What is your designated responsible license<br>NPN number (if applicable to your                      | d producer (DRLP)<br>agency)?                 |  |
| Colort your consistion or group officia                                                               | tion, if any <b>*</b>                         |  |
| Select your association of group annia                                                                |                                               |  |
| NOT APPLICABLE                                                                                        | ~                                             |  |
| NOT APPLICABLE<br>How did you hear about RPS                                                          | \$                                            |  |
| NOT APPLICABLE<br>How did you hear about RPS                                                          | ~<br>3?                                       |  |
| NOT APPLICABLE<br>How did you hear about RPS                                                          | 5?<br>                                        |  |

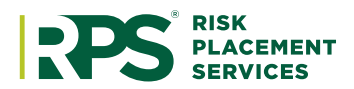

### **STEP 3: CONFIRM ORGANIZATION**

Confirm your organization, include a DBA name (if applicable), and add your accounting contact information and agency addresses on this step.

| Confirm Organization                                                                                                    |                                                     | Accounting Contact                                                                 |                                                       |
|----------------------------------------------------------------------------------------------------|-----------------------------------------------------|------------------------------------------------------------------------------------|-------------------------------------------------------|
| We have pulled the information associated with your National Producer<br>Number                                                                                                    | O US<br>                                            | e default contact information<br>id accounting contact                             |                                                       |
| Your Organization                                                                                                    |                                                     | First name * Last r                                                                | ame *                                                 |
| Enter the NPN for a different organization                                                                                                    |                                                     | What is the email address for Accounting C                                         | onlact?*                                              |
| Due to state laws or federal tax classification my organization<br>operates under a different legit amer and F2NXSSR. This checkbox<br>is applied automatically if your organizations MPM is ded to a SSR.<br>What is your organization legal name? • |                                                     | Note: Payments to RPS must be made electro<br>my RPSIes.com or RPSIes.com/say-cell | icaly via<br>ne                                       |
|                                                                                                    | Physical address<br>What is the physical address? * | Mailing address                                                                    | Accounting address<br>What is the accounting address? |
| What is your organization's Federal EIN (or SSN if you are a sole proprietor)?                                                                                                    | Carit find address?                                 | Apt/Suite Number                                                                   | Apt/Suite Number                                      |
|                                                                                                    | Apt/Suite Number                                    | Same as physical address                                                           | Same as physical address                              |
| What is your organizations's DBA name (If applicable)?                                                                                                    |                                                     |                                                                                    | Some as mailing address                               |
|                                                                                                    |                                                     |                                                                                    | Save and Close Next                                   |

## **STEP 4: UPLOAD DOCUMENTS**

As noted before, this is the stage where you'll provide your W-9 as well as an E&O certificate, declarations page, or binder.

If you're registering because of a merger, acquisition, or name or taxpayer identification number change, click **Yes** on the final question and enter a brief description. Otherwise, click **No**.

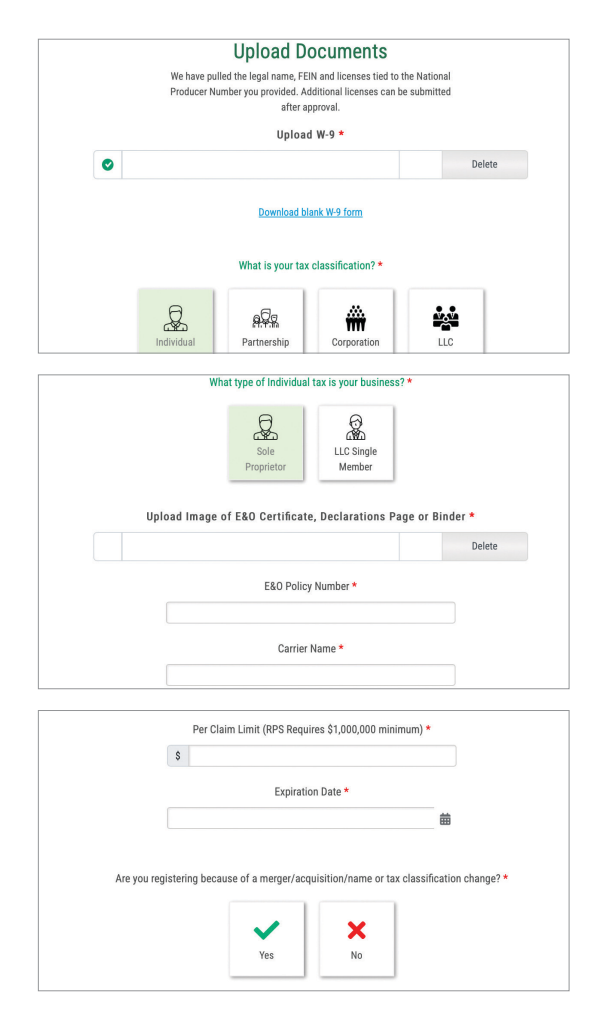

## **STEP 5: PRODUCER AGREEMENT**

If you are an authorized signer for your company, enter your job title, and click **Read, review and sign the agreement** to open and sign the retail producer agreement.

If you are not an authorized signer for your company, click **Request Signature**, enter the email address for the authorized individual, and click **Request signature for agreement**.

|                                                                                                  | Producer Agreement                                                                                                    |
|--------------------------------------------------------------------------------------------------|----------------------------------------------------------------------------------------------------|
|                                                                                                  | eSignature is a quick and easy way to sign your producer<br>agreement. Please choose whether you'd like to sign now or                                                                                                    |
| r                                                                                                | request a signature from another person in your organization.                                                                                                    |
|                                                                                                  | Sign Now Request<br>Signature                                                                                                    |
| By clicking the button below, you are<br>owner or partner of the business.<br>contract to anothe | agreeing that you are an authorized signer for your company. Typically authorized signers are an<br>If you are not authorized as a signer, please select the 'Request Signature' option to send the<br>er person within your company to prevent delays in approving your application. |
|                                                                                                  | Job Title *                                                                                                    |
| F                                                                                                | Enter job title                                                                                                    |
|                                                                                                  | Read, review and sign the agreement                                                                                                    |

Once you've completed the e-signature process and received the **Submitted**! confirmation message, you may close the window. One of our specialists will review your registration information and email you with the next steps.

| ky you for completing our online registration process. It has been sent to one of our specialists to review. You will receive a notification vi<br>mail address you have provided; either for your approval or for additional information needed. If your requested an authorized representation<br>to sign the RPS Refail Producer Agreement, our review cannot begin until it is also completed. |
|----------------------------------------------------------------------------------------------------|
|                                                                                                    |
| etail Producer Agreement you or your authorized representative will receive via email is considered a preliminary copy versus fully execut<br>as your appointment is not yet approved.                                                                                                    |
| Continue to the Risk Placement Services Website                                                                                                    |

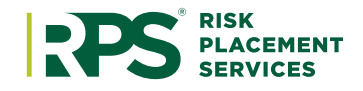

## **RPSins.com**

The information contained herein is offered as insurance Industry guidance and provided as an overview of current market risks and available coverages and is intended for discussion purposes only. This publication is not intended to offer legal advice or client-specific risk management advice. Any description of insurance coverages is not meant to interpret specific coverages that your company may already have in place or that may be generally available. General insurance descriptions contained herein do not include complete Insurance policy definitions, terms, and/or conditions, and should not be relied on for coverage interpretation. Actual insurance policies must always be consulted for full coverage details and analysis. Copyright © 2024 Risk Placement Services, Inc.